# **Zur Quittung:**

Nachdem die Tabelle über der Quittungsgrafik fertig gestellt ist, schreiben Sie in betreffende Zellen Ihrer Tabelle manuell entsprechende Werte bzw Beispieltexte hinein und formatieren die Tabelle eventuell nach.

Wie Sie sicher festgestellt haben, reicht es nicht aus, den z.B. Gesamtbetrag mit 13,45 Euro einfach derart anzugeben. Sie haben das Komma weglassen müssen, weil für Euro und Cent – Beträge getrennte Zellen der Tabelle verwendet werden.

Da nun auch die Cent - Beträge ganze Zahlen sind, müssen einige Umrechnungen stattfinden. Des Weiteren kann die Quittung in Bezug auf die MwSt auf zwei verschiedenen Art und Weisen ausgefüllt werden.

Sie verwenden nur die Bruttobeträge in a) der Quittung mit dem anschließenden Hinweis, dass darin z.B. bereits 16% 258 00 MwSt enthalten sind zweihundertachtundfünfzig 16 b) Sie müssen die MwSt gesondert ausweisen und verwenden daher die 10.941 80 Netto-, MwSt- und Bruttobeträge in der 16 2.084 15 Quittung mit Angabe des MwSt-Satzes 13.025 95 dreizehntausendfünfundzwai

Wenn unterstellt wird, dass nur der Bruttobetrag

gegeben ist, müssen alle anderen Beträge errechnet werden. Das bedeutet:

- 1. wenn Sie eine Tabelle für den Quittungsseriendruck manuell pflegen, lassen Sie alle wichtigen Berechnungen z.B. in einer Excel-Tabelle erledigen und so wenig wie möglich im Word-Hauptdokument.
- 2. Wenn Sie jedoch keinen Einfluss auf die Datentabelle haben, diese also nur zur Verfügung gestellt bekommen und diese nicht jedes Mal anpassen wollen, müssen Sie einige Berechnungen im Hauptdokument ausführen lassen.

(Automatisierungsmöglichkeiten über VBA-Progammierung, Datenbankabfragen (Query))

## Lösungsvorschlag zu Punkt 1 (manuelle Tabelle) : Excel-Tabelle mit 15 Spalten

| Spaltenname    | Datensatz1                                                                 | Datensatz2                                                                 | Bemerkung                           |
|----------------|----------------------------------------------------------------------------|----------------------------------------------------------------------------|-------------------------------------|
| Anrede         | Herrn                                                                      | Frau                                                                       | Manuelle Eingabe                    |
| Name           | Bernd Bauer                                                                | Ariane Anklam                                                              | Manuelle Eingabe                    |
| BetragGesamt   | 2,35                                                                       | 132,90                                                                     | Manuelle Eingabe                    |
|                |                                                                            |                                                                            | Manuelle Eingabe<br>(1=MwSt separat |
| SepMwSt        | 0                                                                          | 1                                                                          | ausweisen)                          |
| MwStSatz       | 16                                                                         | 16                                                                         | Manuelle Eingabe                    |
| GesEuro        | =GANZZAHL(C2)                                                              | =GANZZAHL(C3)                                                              | Ergebnis: 2 ; 132                   |
| GesCent        | =(C2-F2)*100                                                               | =(C3-F3)*100                                                               | Ergebnis: 35 ; 90                   |
| NettoEuro      | =GANZZAHL(C2/(100+E2)*100)                                                 | =GANZZAHL(C3/(100+E3)*100)                                                 | Ergebnis: 2 ; 114                   |
| NettoCent      | =GANZZAHL(RUNDEN(((C2/(100+E2)*100)-<br>GANZZAHL(C2/(100+E2)*100))*100;0)) | =GANZZAHL(RUNDEN(((C3/(100+E3)*100)-<br>GANZZAHL(C3/(100+E3)*100))*100;0)) | Ergebnis: 3 ; 57                    |
| MwStEuro       | =GANZZAHL(C2/(100+E2)*16)                                                  | =GANZZAHL(C3/(100+E3)*16)                                                  | Ergebnis: 0 ; 18                    |
| MwStCent       | =GANZZAHL(RUNDEN(((C2/(100+E2)*16)-<br>GANZZAHL(C2/(100+E2)*16))*100;0))   | =GANZZAHL(RUNDEN(((C3/(100+E3)*16)-<br>GANZZAHL(C3/(100+E3)*16))*100;0))   | Ergebnis: 32 ; 33                   |
| Objekt         | Tischtennisbälle (10er Pack)                                               | Fachliteratur                                                              | Manuelle Eingabe                    |
| ErstellOrt     | Mühlhausen                                                                 | Mühlhausen                                                                 | Manuelle Eingabe                    |
| Datum          | 07.11.2006                                                                 | 07.11.2006                                                                 | Manuelle Eingabe                    |
| GesamtInWorten | zwei                                                                       | einhundertzweiunddreizig                                                   | Manuelle Eingabe                    |

Excel-Tabelle:

| Anrede | Name          | BetragGesamt | SepMwSt | Mw St Satz | Ges Euro | GesCent | Netto Euro | Netto Cent | Mw St Euro | Mw St Cerr | t Objekt                        | ErstellOrt | Datum      | GesamtinWorten             |
|--------|---------------|--------------|---------|------------|----------|---------|------------|------------|------------|------------|---------------------------------|------------|------------|----------------------------|
| Herm   | Bernd Bauer   | 2,35         | 0       | 16         | 2        | 35      | 2          | 3          |            | ) (        | 32 Tischtennisbälle (10er Pack) | Mühlhausen | 07.11.2006 | zwei                       |
| Frau   | Ariane Anklam | 132,90       | 1       | 16         | 132      | 90      | 114        | 57         | 1          | в (        | 33 Fachliteratur                | Mühlhausen | 07.11.2006 | einhund ertz weiunddreizig |

Speichern Sie diese Tabelle ab!

Klicken Sie anschließend auf das 2.Symbol der Seriendrucksymbolleiste

und verbinden Sie die Tabelle mit dem Hauptdokument!

Die nun zur Verfügung stehenden Seriendruckfelder, welche keine Zahlen enthalten, können sofort in der Quittung platziert werden. (z.B. Seriendruckfeld "Objekt" an die Stelle in der Quittung "für")

Die Zahlen sind nicht so einfach zu handhaben. Es können (durch Berechnungen) Rundungsungenauigkeiten auftreten und somit falsche Zahlenwerte erscheinen. Um dem geschickt zu begegnen, geben Sie im Word für die Zahlen einfach Zahlenformate bekannt.

Gehen Sie mit dem Cursor unterhalb der Quittung in einer freien Zeile außerhalb der Tabelle und erstellen Sie alle Zahlen erstmal dort (Testbereich).

(ALT + F9 bzw Shift + F9)

## <u>die Zahlen :</u>

MwSt-Satz angedruckt nach a) fügen Sie das Bedingungsfeld ein
{ IF { MERGEFIELD SepMwSt } = 0 { MERGEFIELD "MwStSatz" } "" }

MwSt-Satz angedruckt nach b) fügen Sie das Bedingungsfeld ein
{ IF { MERGEFIELD SepMwSt } = 1 { MERGEFIELD "MwStSatz" } "" }

| GesamtEuro   | kommt immer angedruckt mit Format                                                            |  |  |  |  |  |
|--------------|----------------------------------------------------------------------------------------------|--|--|--|--|--|
|              | (siehe Menü TABELLE $\rightarrow$ Formeln $\rightarrow$ Zahlenformat) # = Ziffer kann stehen |  |  |  |  |  |
| { MERGEFIELD | "GesEuro" \# "#.##0" }                                                                       |  |  |  |  |  |

**GesamtCent** kommt immer angedruckt mit Format (siehe Menü TABELLE → Formeln→Zahlenformat) 0 = 0 wird gedruckt wenn keine Ziffer an Position vorhanden

{ MERGEFIELD "GesCent" \# "00" }

**NettoEuro** kommt nur wenn MwSt extra angedruckt werden muß { IF { MERGEFIELD SepMwSt } = 1 { MERGEFIELD "NettoEuro" \# "#.##0" } "" }

**NettoCent** kommt nur wenn MwSt extra angedruckt werden muß { IF { MERGEFIELD SepMwSt } = 1 { MERGEFIELD "NettoCent" \# "00" } "" }

*MwStEuro* kommt nur wenn MwSt extra angedruckt werden muß { IF { MERGEFIELD SepMwSt } = 1 { MERGEFIELD "MwStEuro" \# "#.##0" } "" }

MwStCent kommt nur wenn MwSt extra angedruckt werden muß
{ IF { MERGEFIELD SepMwSt } = 1 { MERGEFIELD "MwStCent" \# "00" } "" }

Schalten Sie in die Datenansicht und testen Sie die Datensätze! Bei richtiger Funktion markieren Sie betreffende Zahlen und kopieren (ausschneiden) diese in betreffende Tabellenzelle. Zum Schluß muß Ihr Testbereich leer sein. Duplizieren Sie nun Grafik und Tabelle für den unteren Blattbereich. (Es dürften einige Leerzeilen zwischen den beiden Tabellen zustande kommen.)

Nun müssen Sie noch Word befehlen, dass für die zweite Tabelle der nachfolgende Datensatz verwendet werden soll.

Dazu gehen Sie mit dem Cursor vor die Feld-Funktionen der Zweiten Tabelle – also z.B. in die erste Tabellenzelle der 2. Tabelle oder in eine Leerzeile vor der 2. Tabelle und rufen über *"Bedingungsfeld einfügen"* den Eintrag *"Nächster Datensatz"* auf.

Führen Sie nun den Seriendruck in ein Neues Dokument durch!

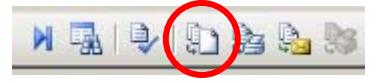

#### Bei mehr als 2 Datensätzen:

Die Datensatzschaltung wird richtig funktionieren, weil jeder Blattwechsel selbst einen neuen Datensatz anfordert.

### Lösungsvorschlag zu Punkt 2 (vorgegebene Tabelle) : Excel-Tabelle mit 15 Spalten

Es ist nur ein Betrag bekannt nämlich der komplette Gesamtbetrag: (z.B. 13,25 €)

| Datentabelle:  |                              |                          |                                                |  |
|----------------|------------------------------|--------------------------|------------------------------------------------|--|
| Spaltenname    | Datensatz1                   | Datensatz2               | Bemerkung                                      |  |
| Anrede         | Herrn                        | Frau                     | aus Datenbank                                  |  |
| Name           | Bernd Bauer                  | Ariane Anklam            | aus Datenbank                                  |  |
| BetragGesamt   | 2,35                         | 132,90                   | aus Datenbank                                  |  |
| SepMwSt        | 0                            | 1                        | aus Datenbank<br>(1=MwSt separat<br>ausweisen) |  |
| MwStSatz       | 16                           | 16                       | aus Datenbank                                  |  |
| Objekt         | Tischtennisbälle (10er Pack) | Fachliteratur            | aus Datenbank                                  |  |
| ErstellOrt     | Mühlhausen                   | Mühlhausen               | aus Datenbank                                  |  |
| Datum          | 07.11.2006                   | 07.11.2006               | aus Datenbank                                  |  |
| GesamtInWorten | zwei                         | einhundertzweiunddreizig | aus Datenbank                                  |  |

#### die Zahlen :

MwSt-Satz angedruckt nach a) fügen Sie das Bedingungsfeld ein
{ IF { MERGEFIELD SepMwSt } = 0 { MERGEFIELD "MwStSatz" } "" }

MwSt-Satz angedruckt nach b) fügen Sie das Bedingungsfeld ein
{ IF { MERGEFIELD SepMwSt } = 1 { MERGEFIELD "MwStSatz" } "" }

GesamtEuro kommt immer angedruckt mit Format (rufen Sie im Menü TABELLE → Formeln→Funktion einfügen die Funktion INT auf und das Zahlenformat #.##0) Fügen Sie zwischen dem Klammernpaar das Seriendruckfeld "*BetragGesamt*" ein { =INT({ MERGEFIELD "BetragGesamt" }) \# "#.##0" }

**GesamtCent** kommt immer angedruckt mit Format bilden Sie zwei Klammernpaare mit **Strg + F9** füllen Sie die klammernpaare wie folgt (Seriendruckfeld bzw vorhandene Formeln kopieren) { ={ ={ MERGEFIELD " BetragGesamt" } - { =INT({ MERGEFIELD "BetragGesamt" }) } \*100 \# "00" } **NettoEuro** kommt nur wenn MwSt extra angedruckt werden muß { IF { MERGEFIELD SepMwSt } = 1 { =INT({ ={ MERGEFIELD "BetragGesamt" }/(100+{ MERGEFIELD "MwStSatz" })\*100 }) \# "#.##0" } "" }

*NettoCent* kommt nur wenn MwSt extra angedruckt werden muß

Die Runden-Funktion finden Sie auch im Menü TABELLE  $\rightarrow$  Formeln $\rightarrow$ Funktion einfügen die Funktion ROUND

{ IF { MERGEFIELD SepMwSt } = 1 { =ROUND({ =({ ={ MERGEFIELD "BetragGesamt" }/100+{ MERGEFIELD "MwStSatz" })\*100} - { =INT({ ={ MERGEFIELD "BetragGesamt" }/(100+{ MERGEFIELD "MwStSatz" })\*100 }) }) \*100} };0) \# "00" } "" }

*MwStEuro* Passen Sie Formel aus NettoEuro an (siehe Excel)

*MwStCent* Passen Sie Formel aus NettoCent an (siehe Excel)

Duplizieren Sie wiederum Grafik und Tabelle und fügen Sie vor der 2. Tabelle ebenfalls das "Bedingungsfeld einfügen" den Eintrag "Nächster Datensatz" auf.

Führen Sie den Seriendruck in ein Neues Dokument durch um das Ergebnis am Bildschirm zu kontrollieren!